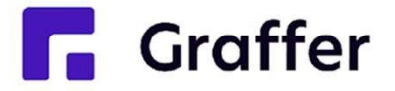

# 名古屋市電子申請サービス 操作マニュアル

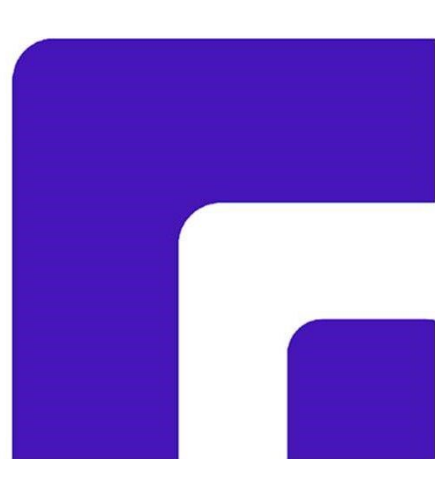

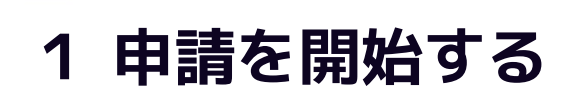

申請のトップページにある、「ログインして申請に進む」または「メール認証して申請に進む」 を選択して進んでください。

| ○○ <b>のオンライン申請</b>                                        |              |
|-----------------------------------------------------------|--------------|
| 東市の「○○のオンライン申請」のネット申請ページです。                               |              |
| ○○ <b>のオンライン申請とは</b><br>○○のオンライン申請を行うことができます。<br>制度詳細について | は <u>こちら</u> |
| ログインして申請に進む<br>ログインしていただくと、申請の一時保存ができるようになります             | ō            |
| メールを認証して申請に進む                                             |              |

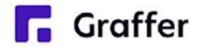

### ー 2 ログインして申請をする

「 ログインして申請に進む 」場合は、Googleでログイン、LINEでログイン、Grafferアカウン トでログインする方法がございます

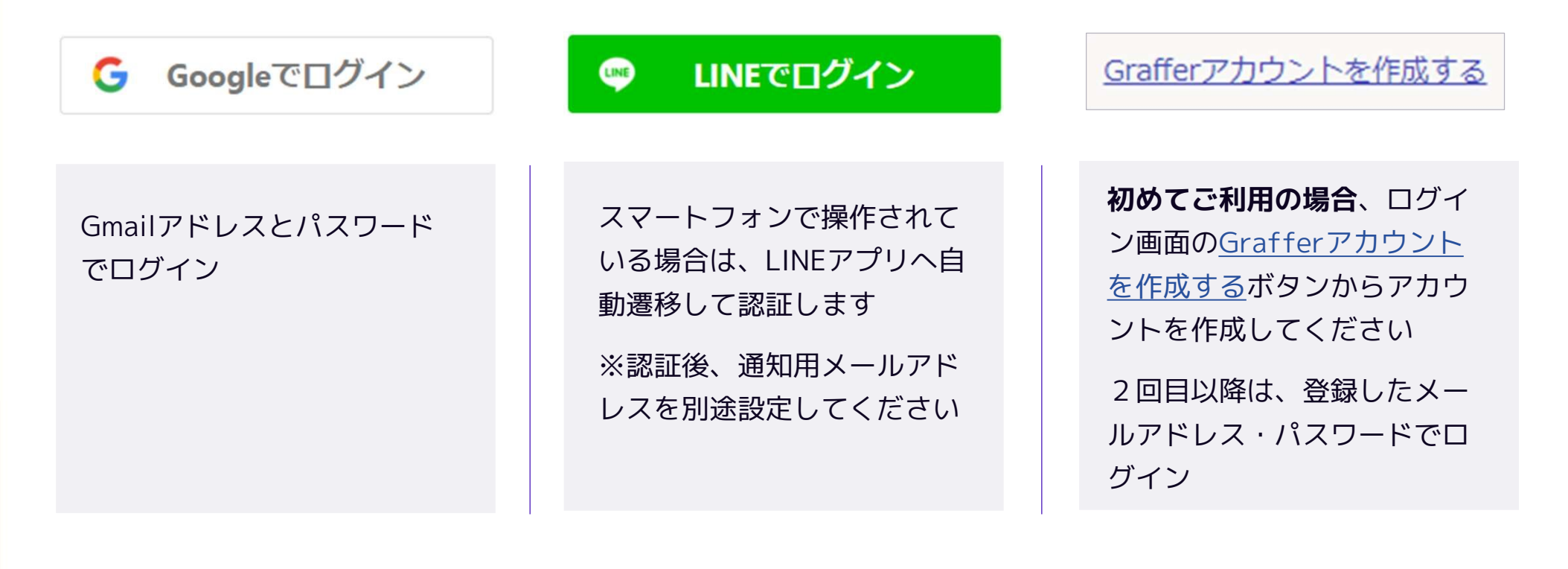

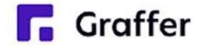

### ー 2 メール認証して申請をする

「メールを認証して申請に進む」場合は、メールアドレスを入力し、確認のメールを送信してください。「noreply@mail.graffer.jp」より届くメールのURLにアクセスし、申請にお進みください。

|            | メールを認証して申請に進む        |
|------------|----------------------|
| 申請に利用す     | るメールアドレスを入力してください 必須 |
| example@ex | ample.com            |
|            | 確認メールを送信             |

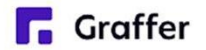

## 3 申請に必要な情報を入力する

|                |                     | 20      |
|----------------|---------------------|---------|
| 入力フォー <i>1</i> | 4                   |         |
| 申請者()          | (札者) に関する情報の入力      |         |
| Q 法人を検         | 索して自動入力する           |         |
| 法人名(入札参加       |                     | 等まで) 💩  |
|                |                     |         |
| 所在地(入札参加       | 加者登録で委任を行っている場合は受任者 | の所在地) 🔊 |
| 代表者の役職名)       | 及び氏名(入札参加者登録で委任を行って | いる場合は受任 |
| 者の役職名及び目       | 氏名) 📷               |         |
| (の) 新田市 (1997) |                     |         |
|                |                     |         |

ログインまたはメール認証が済みましたら、

利用規約に同意いただき、申請内容の入力に進みます

#### 申請者の情報

法人名、所在地、代表者名、電話番号などの 基本情報を入力ください。

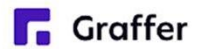

### 3 申請に必要なデータを添付する

|                                                                    |                                                            | 入力の状況                                                                                 |                                                                                              |                                         |
|--------------------------------------------------------------------|------------------------------------------------------------|---------------------------------------------------------------------------------------|----------------------------------------------------------------------------------------------|-----------------------------------------|
|                                                                    |                                                            |                                                                                       |                                                                                              | 60%                                     |
| 入力フ                                                                | オーム                                                        |                                                                                       |                                                                                              |                                         |
| 資格                                                                 | 確認申請書の提                                                    | 出                                                                                     |                                                                                              |                                         |
| で添付でき<br>ファイル用                                                     | 「明白汉O'COSAN資料<br>ます。<br>記は、MS-office形式                     | (docy/ylsy) . PDF.                                                                    | F縮ファイル (zin) です                                                                              | , , , , , , , , , , , , , , , , , , , , |
| <ul><li>※ファイ)</li><li>是出して</li><li>資格確認</li></ul>                  | が送信できない場合は<br>ださい。<br>申請書及び添付資料                            | 資格確認申請書排 ●異 (■大4作まで)                                                                  | 山田() (1) (に) (1)<br>出期限までに、申請書類れ                                                             | を紙で                                     |
| <ul> <li>※ファイ)</li> <li>2出して</li> <li>資格確認</li> <li>1件目</li> </ul> | が送信できない場合は<br>ださい。<br>申請書及び添付資料<br>資格確認申請書及び添付             | <ul> <li>資格確認申請書排</li> <li> <ul> <li></li></ul></li></ul>                             | 21出期限までに、申請書類2<br>カ可風                                                                        | を紙で                                     |
| ※ファイ)<br>是出して<br>資格確認<br>1件目<br>2011                               | が送信できない場合は<br>ださい。<br>申請書及び添付資料<br>資格確認申請書及び添付             | 、資格確認申請書批<br>参照 (第大+作まて入                                                              | 2019年)<br>2019年)<br>2019年)                                                                   | を紙で                                     |
| ※ファイJ<br>提出して<br>資格確認<br>1件目<br>0周                                 | が送信できない場合は<br>ださい。<br>申請書及び添付資料<br>資格確認申請書及び添付<br>ファイルを選択… | <ul> <li>●■ (#x4#まで2</li> <li>●■ (#x4#まで2</li> <li>              」資料      </li> </ul> | 2111日<br>2111日<br>2月<br>2月<br>2月<br>2月<br>2月<br>2月<br>2月<br>2月<br>2月<br>2月<br>2月<br>2月<br>2月 | を紙で                                     |
| ※ファイJ<br>提出して<br>資格確認<br>1件目                                       | が送信できない場合は<br>たさい。<br>申請書及び添付資料<br>資格確認申請書及び添付<br>ファイルを選択… | 、資格確認申請書批<br>(#大4何まで)                                                                 | 出期限までに、中請書類(<br><sup> カ羽葉</sup> )                                                            | を紙で                                     |

#### 必要なデータを添付

表示される案内に従い、必要なデータを添付し てください。

(Word/Excel/PDF形式のファイルと、それをま とめたZip圧縮ファイルに対応)

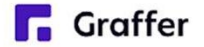

### 4 申請内容の確認

### 申請内容の確認をして申請完了

申請内容の確認をして

「この内容で申請する」を押したら完了です。

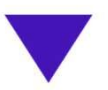

#### 申請が完了しました

完了メールを登録頂いたメールアドレスに送信し ました。また、申請内容は<u>こちら(申請詳細)</u>か らご確認いただけます。

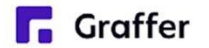